## eVoucher – Windows 10 / Internet Explorer 11 Compatibility

ATTENTION - Windows 10 users should be aware that the default browser in that operating system, Microsoft Edge, does not work with eVoucher. Windows 10 includes Internet Explorer 11; however Internet Explorer 11 only works once the compatibility view mode has been set. To set the compatibility view mode you will need to select the **Compatibility View settings** option from the Tools menu (or the gear-shaped icon in the upper right-hand corner of the browser), then click the **Add** button.

| Тоо               | s Help                                                                                                    |               |       |                             |        |      |
|-------------------|----------------------------------------------------------------------------------------------------|---------------|-------|-----------------------------|--------|------|
|                   | Delete browsing history C                                                                                       | trl+Shift+Del |       |                             |        |      |
|                   | InPrivate Browsing                                                                                              | Ctrl+Shift+P  |       |                             | 合 🕁 🧰  |      |
|                   | Turn on Tracking Protection                                                                                     |               |       | Print                       |        |      |
|                   | ActiveX Filtering                                                                                               |               |       | File                        |        |      |
|                   | Fix connection problems                                                                                         |               |       | Zoom (100%)                 |        |      |
|                   | Reopen last browsing session                                                                                    |               |       | Safety                      |        |      |
|                   | Add site to Start menu                                                                                          |               |       | Surcey                      |        |      |
|                   | View downloads                                                                                                  | Ctrl+J        |       | Add site to Start menu      |        |      |
|                   | Pop-up Blocker                                                                                                  | •             |       | View downloads              | Ctrl+J |      |
|                   | SmartScreen Filter                                                                                              | •             |       | Manage add-ons              |        |      |
|                   | Manage add-ons                                                                                                  |               |       | F12 Developer Tools         |        |      |
|                   | Concerning and the second second                                                                                |               |       | Go to pinned sites          |        |      |
|                   | Compatibility View settings                                                                                     |               |       | Compatibility View settings |        |      |
|                   | Subscribe to this feed                                                                                          |               |       | Report website problems     |        |      |
|                   | Feed discovery                                                                                                  | +             |       | Internet options            |        |      |
|                   | Windows Update                                                                                                  |               | or    | About Internet Explorer     |        | then |
| Con               | patibility View Settings                                                                                        |               | X     |                             |        |      |
| Add this website: |                                                                                                    |               |       |                             |        |      |
|                   | <ul> <li>✓ Display intranet sites in Compatibility View</li> <li>✓ Use Microsoft compatibility lists</li> </ul> |               |       |                             |        |      |
|                   |                                                                                                    |               |       |                             |        |      |
|                   | earn more by reading the <u>Internet Explorer privacy statement</u>                                             |               |       |                             |        |      |
|                   |                                                                                                    |               | Close |                             |        |      |

Once eVoucher has been added to the Compatibility View list and you click the **Close** button, the Internet Explorer will refresh the page and load the eVoucher User Login page.

If you need further assistance, please contact Nathan LaNasa at 314-244-7834 or the USDC Finance staff at 314-244-7872.